# 【抽選】3. 抽選申込内容の確認・取消手順

抽選申込をされた内容を確認し、取り消す機能です。

### ① 公共施設予約メニュー

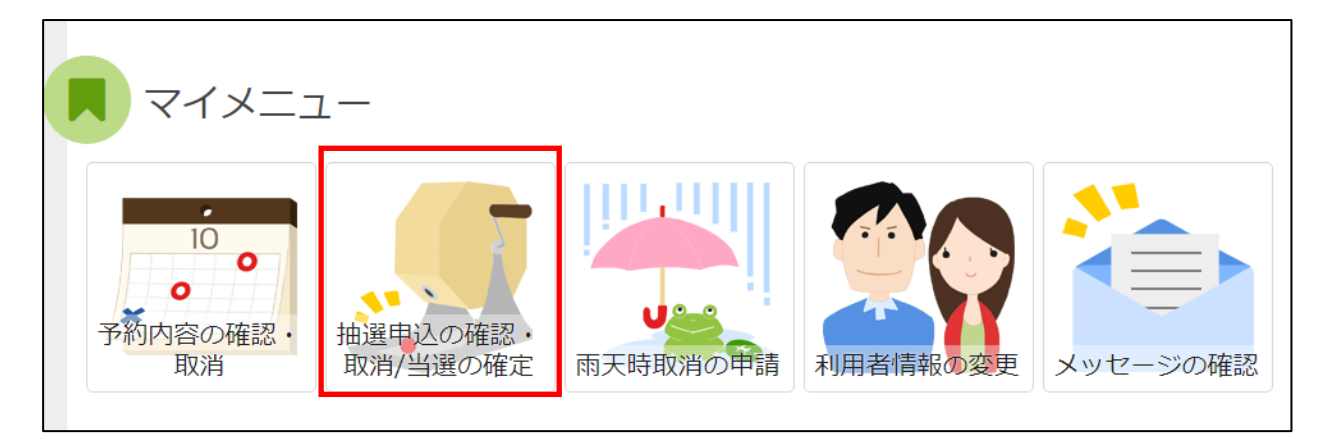

「抽選申込の確認・取消/当選の確定」を選択してください。

## ② ログイン(利用者登録で取得した、利用者 I Dとパスワードが必要です。)

| ログイン<br><sup>利用者ID</sup> とパスワードを入力して「ログイン」ボタンを押してください。        |       |        |
|---------------------------------------------------------------|-------|--------|
| <ul> <li>▲ 利用者ID</li> <li>ペ パスワード</li> <li>ロマウスで入力</li> </ul> |       |        |
|                                                               |       |        |
|                                                               |       |        |
|                                                               |       |        |
| # メニュー                                                        | く前に戻る | ● ログイン |

利用者 I Dとパスワードを入力し、「ログイン」を押してください。 ※既にログインしている(I Dとパスワードで入っている)場合は表示されません。

### ③抽選申込の確認・取消

| 抽選申込の確認・取消/当選の                                                                   | 確定                          |                           |                                     |
|----------------------------------------------------------------------------------|-----------------------------|---------------------------|-------------------------------------|
| 抽躍申込の一覧です。<br>抽躍申込の取消を行う場合は「取消」ボタンを選択し、「次へ進む」<br>抽選申込の優先順位を変更する場合は、「優先順位指定」ボタンを打 | 」ボタンを押してください。(複<br>押してください。 | 数選択できます。)                 |                                     |
|                                                                                  | (                           | ↓ 優先順位指                   | 記 🕒 一覧を印刷                           |
| 15 表示順 施設順 利用日順                                                                  |                             | 取消したい抽選の「取<br>ます。 複数選択するこ | 消」ボタンを選択し<br>ともできます。                |
| ■ 長崎市総合運動公園 かきどまり野球場                                                             |                             |                           |                                     |
| ▶ 状態                                                                             | ● 利用日                       | ◎ 時間帯                     | 詳細取消                                |
| 申込中                                                                              | 2023/1/4(水)                 | 10:00~12:00               | <ul><li>Q 詳細</li><li>★ 取消</li></ul> |
| 申込中                                                                              | 2023/1/6(金)                 | 10:00~12:00               | <ul><li>● 詳細</li><li>★ 取消</li></ul> |
| 申込をした抽選予約が一<br>覧で表示されます。                                                         |                             | 申請の詳細内                    | 日容を確認す                              |
| <b>#</b> メニュー                                                                    |                             |                           | ▶ 次へ進む                              |

抽選申込状況の一覧が表示されます。 取消したい申し込みの「取消」を選択し、「>次へ進む」を押してください。 ※ 複数選択可

## ④ 抽選申込の取消 確認

| 抽選申込の取消確認<br>以下の抽選申込を取消します。内容がよろしければ「取消」ボタンを押してください。 |                                          |             |
|------------------------------------------------------|------------------------------------------|-------------|
| 圓施設名                                                 | ● 利用日                                    | ◎ 時間帯       |
| 長崎市総合運動公園 かきどまり野球場                                   | 2023/1/4(水)                              | 10:00~12:00 |
|                                                      |                                          |             |
|                                                      |                                          |             |
|                                                      | L. L. L. L. L. L. L. L. L. L. L. L. L. L | (前に戻る) 回取消  |

取消したい申込の内容を確認し、「取消」を押してください。

## ⑤ 抽選申込取消 完了

# 抽選申込の取消 完了

| 以下の抽選申込を取消しました。    |             | 🔒 一覧を印刷     |
|--------------------|-------------|-------------|
| □ 施設名              | 尚利用日        | ◎ 時間帯       |
| 長崎市総合運動公園 かきどまり野球場 | 2023/1/4(水) | 10:00~12:00 |
|                    |             |             |
|                    |             |             |
|                    |             |             |
|                    |             |             |

抽選申込の取消が完了しました。 「メニュー」を押してください。

## 【抽選】4. 抽選結果の確認手順

### ① 公共施設予約メニュー

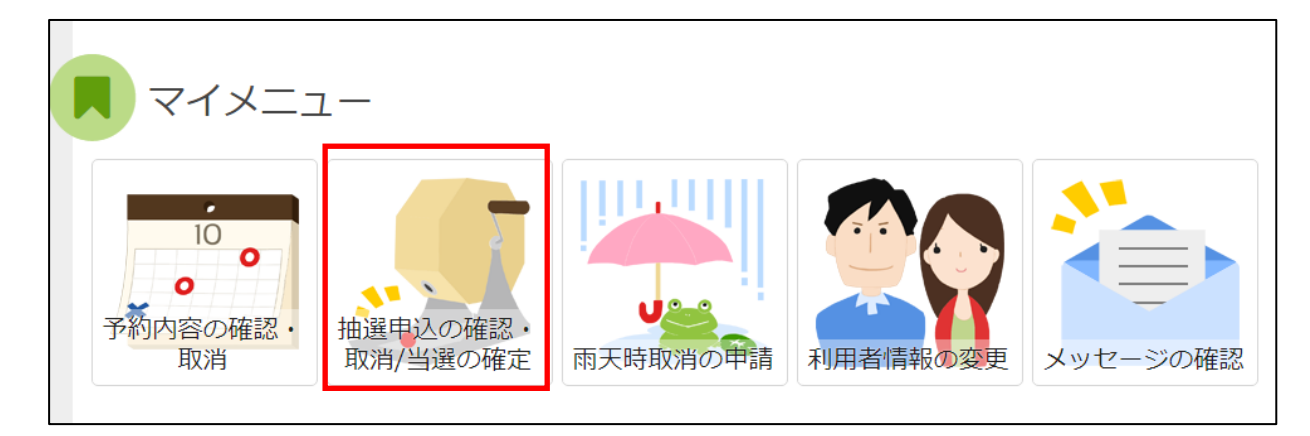

「抽選申込の確認・取消/当選の確定」を選択してください。

## ② ログイン(利用者登録で取得した、利用者 I Dとパスワードが必要です。)

| ログイン<br>利用者IDとパスワードを入力して「ログイン」ボタンを押してください。  |               |
|---------------------------------------------|---------------|
| ▲ 利用者ID                                     |               |
| ペ、パスワード       ロマウスで入力         ② パスワードを忘れた場合 |               |
|                                             |               |
|                                             |               |
|                                             |               |
|                                             |               |
|                                             |               |
| # XII-                                      | < 前に戻る → ログイン |

利用者 I Dとパスワードを入力し、「ログイン」を押してください。 ※既にログインしている(I Dとパスワードで入っている)場合は表示されません。

### ③抽選申込の確認・取消

| 抽選申込の確認・取消/当選の確定                                                                                               |                       |             |      |      |       |
|----------------------------------------------------------------------------------------------------|-----------------------|-------------|------|------|-------|
| 抽運申込の一覧です。<br>抽運申込の取消を行う場合は「取消」ボタンを選択し、「次へ進む」ボタンを押してください。(複数選択できます。)<br>抽選申込の優先順位を変更する場合は、「優先順位指定」ボタンを押してください。 |                       |             |      |      |       |
| ↓ 優先順位指定 🔒 一覧を印刷                                                                                               |                       |             |      |      | 一覧を印刷 |
| ↓ 表示順 施設順 利用日順                                                                                                 |                       |             |      |      |       |
| 圓 長崎市総合運動公園 かきどまり                                                                                              | )野球場                  |             |      |      |       |
| ▶ 状態                                                                                                    | □ 利用日                 | ◎ 時間帯       | 詳細   | 確定   | 取消    |
| 当選 🍷                                                                                                    | 2023/1/4(水)           | 10:00~12:00 | ④ 詳細 | ✔ 確定 |       |
| 当選 🍷                                                                                                    | 2023/1/5(木)           | 10:00~12:00 | ④ 詳細 | ✔ 確定 |       |
| 落選                                                                                                    | 2023/1/6(金)           | 10:00~12:00 | ቒ 詳細 |      |       |
| ★メニュー 申請 るこの                                                                                                   | 島の詳細内容を確認す<br>とができます。 |             |      | > %  | 収へ進む  |

抽選申込状況の一覧が表示されます。

当選確定を行う申込の、「確定」を選択して、「>次へ進む」を押してください。

| ▶ 処理       | 圓 施設名              | 🗎 利用日       | ◎ 時間帯       |  |
|------------|--------------------|-------------|-------------|--|
| 確定         | 長崎市総合運動公園 かきどまり野球場 | 2023/1/4(水) | 10:00~12:00 |  |
|            |                    |             |             |  |
| <b>#</b> א |                    | l l         | 、前に戻る > 更新  |  |

「>更新」を押すと、当選した予約の確定処理が完了します。 抽選結果確認後、「メニュー」を押してください。 ※**要注**意

当選確定期間内に当選確定をしていただかないと、当選した予約が自動的に取消されてしまいます。

抽選に落選された場合は、21日の午前8時から先着順での予約申し込みが できますのでご利用下さい。(ただし、空いている施設のみです)